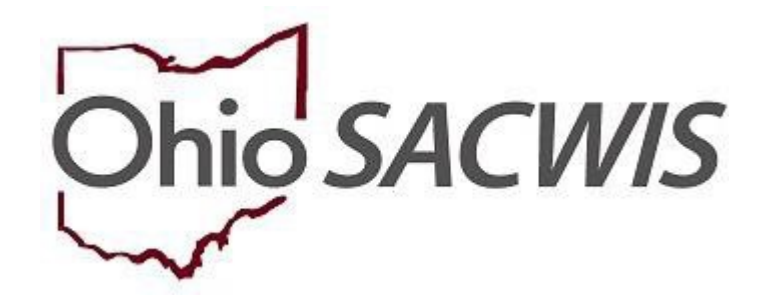

# **Knowledge Base Article**

## **Table of Contents**

| Overview                                                     | 3  |
|--------------------------------------------------------------|----|
| Navigating to the Provider Record                            | 3  |
| Creating an AP Search Request through the Provider Record    | 5  |
| Creating an AP Search Request through the AP Search Workload | 10 |
| Navigating to the AP Workload                                | 10 |
| Filtering and Editing AP Search Requests                     | 11 |
| Launching the AP Search                                      | 15 |
| Generating the Match Found or No Match Found Letter/Report   | 17 |
| Generating the AP Search Workload Data Summary Report        | 21 |

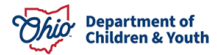

## **Overview**

This Knowledge Base Article outlines the steps for creating an **AP Search Request** through the Provider Record as well as the steps for creating an **AP Search Request** through the **AP Search Workload**. This article also describes the steps for **Launching the AP Search** and generating a **Match Found** or **Match Not Found** report.

Alleged Perpetrator Search Requests can be recorded through the AP Search History link within the Provider record by Public and Private agency workers with the appropriate security role and/or assignment to the provider record. AP Search Requests can also be recorded through the Alleged Perpetrator Search Workload by Public Agency and State workers with appropriate security.

Private agency workers with Private Agency – AP Search Worker security can view all of the AP Search Requests for their agency through the Alleged Perpetrator Workload, but cannot create new requests. Private Agency – AP Search Workers can also add new AP Search Requests on any Provider record for their agency, meaning, there is a current open Type Status that matches the agency of the logged-in worker.

In addition to the requirements defined above, AP Search Executor security is required to launch the AP Search for Public Agency.

## Navigating to the Provider Record

- 1. On the Ohio SACWIS Home screen, click the Provider tab.
- 2. Click the **Provider Search** tab.

| Hom             | e               | Intake         | Case        |         | Provider | >         | Financial             | Administration          |
|-----------------|-----------------|----------------|-------------|---------|----------|-----------|-----------------------|-------------------------|
| Workload        | Provider Search | Provider Match | Recruitment | Inquiry | Training | Contracts | Agency Certifications | KCCP Pre-Screening Tool |
|                 |                 |                |             |         |          |           |                       |                         |
| Search For Prov | ider Profile    |                |             |         |          |           |                       |                         |

The Search for Provider Profile screen appears.

3. Enter the appropriate search criteria into the fields as needed.

Note: Some fields will automatically default with information.

4. Click, Search.

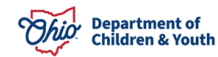

| DR     Proder Name:     Member Lati Name:     Member First Name:     Member Middle Name:     Member Middle Name: </th <th>Provider ID:</th> <th></th> <th></th> <th></th> <th></th> <th></th> <th></th>                                                                                                    | Provider ID:                                |                     |   |    |                             |                    |                      |
|----------------------------------------------------------------------------------------------------|---------------------------------------------|---------------------|---|----|-----------------------------|--------------------|----------------------|
| OR     Proder Name:     Menber Last Name:     Menber First Name:     Menber Kast Name:     Menber Kast Name:                                                                                                    |                                             |                     |   |    |                             |                    |                      |
| OR     Provider Name:     Member Last Name:     Member Kast Name:     Member Kast Name: <tr< th=""><th></th><th></th><th></th><th></th><th></th><th></th><th></th></tr<>                                                                                                    |                                             |                     |   |    |                             |                    |                      |
| Provider Name: Member First Name: Member First Name: Member First Name: Member Midde Name :                                                                                                    |                                             |                     |   | OR |                             |                    |                      |
| Provider Name: Member First Name: Member Middle Name :  Provider Category:  Agency:  Agency:  Provider Type:  Provider Type: Provider Type: Provider Type |                                             |                     |   |    |                             |                    |                      |
| Provider Category:                                                                                                    | Provider Name:                              |                     |   |    | Member Last Name:           | Member First Name: | Member Middle Name : |
| Provider Category:                                                                                                    |                                             |                     |   |    |                             |                    |                      |
| Provider Type:                                                                                                    |                                             |                     |   |    |                             |                    |                      |
| Agency Type:                                                                                                    | Provider Category:                          |                     |   |    |                             |                    |                      |
| Agency Type:                                                                                                    |                                             |                     |   |    |                             |                    |                      |
| Agency:                                                                                                    |                                             |                     |   |    |                             |                    |                      |
| Agency:                                                                                                    | Agency Type:                                |                     |   |    |                             |                    |                      |
| Agency:                                                                                                    |                                             |                     | * |    |                             |                    |                      |
| Agency:                                                                                                    |                                             |                     |   |    |                             |                    |                      |
| Provider Type:                                                                                                    | Agency:                                     |                     |   |    |                             |                    |                      |
| Provider Type:<br>Provider Type:<br>Provider Status:                                                                                                    |                                             |                     |   |    |                             |                    |                      |
| Provider Type:                                                                                                    |                                             |                     |   |    |                             |                    |                      |
| Provider Status:                                                                                                    | Provider Type:                              |                     |   |    | Include "Closed" Provider 1 | ype Status         |                      |
| Provider Status:                                                                                                    |                                             |                     |   |    |                             |                    |                      |
| •                                                                                                    | Provider Status:                            |                     |   |    |                             |                    |                      |
|                                                                                                    |                                             |                     | • |    |                             |                    |                      |
|                                                                                                    |                                             |                     |   |    |                             |                    |                      |
|                                                                                                    |                                             |                     |   |    |                             |                    |                      |
|                                                                                                    | ess, Contact and Provider Reference C       | <u>riteria</u> ~    |   |    |                             |                    |                      |
| 158. Contact and Provider Reference Criteria >>                                                                                                    |                                             |                     |   |    |                             |                    |                      |
| tss. Contact and Provider Reference Criteria. ✓                                                                                                    | Match Precision                             |                     |   |    |                             |                    |                      |
| rss. Contact and Provider Reference Criteria                                                                                                    | ms results matching entered names including | AKA names/nicknames |   |    |                             |                    |                      |
| tess. Contact and Provider Reference Criteria                                                                                                    | + AKA/                                      | Nicknames           |   |    |                             |                    |                      |
| Hatch Precision Ins results matching entired names including AKA nameshicknames  + AKA/Nicintames                                                                                                    |                                             |                     |   |    |                             |                    |                      |

The results appear in the **Search Results** grid.

5. Click the **edit/view** link in the appropriate row.

| Search              | Results                          |        |      |  |
|---------------------|----------------------------------|--------|------|--|
| Result(s) 1         | to 1 of 1 / Page 1 of 1          |        |      |  |
|                     | Provider Name / ID               |        |      |  |
| <u>view</u><br>edit |                                  | ACTIVE | HOME |  |
| 200                 | View Provider Type Information ~ |        |      |  |

The **Provider Overview** screen appears.

**Note:** The Provider Overview screen can also be accessed by selecting the **Provider** record from the Provider **Workload**.

| Home             |                | Intake            | Case        |          | Provi    | der              | Financial             | Administration          |
|------------------|----------------|-------------------|-------------|----------|----------|------------------|-----------------------|-------------------------|
| Workload         | rovider Search | Provider Match    | Recruitment | Inquiry  | Training | Contracts        | Agency Certifications | KCCP Pre-Screening Tool |
| Workload         |                |                   |             |          |          |                  |                       |                         |
| Provider Worker: | All P          | rovider Workers 👻 |             | Sort By: | Provide  | Name (Ascending) | F                     | ilter                   |

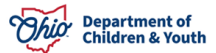

## Creating an AP Search Request through the Provider Record

1. Click the **AP Search History** link in the **Navigation Menu.** 

| Home                      | •               | Intake                       |                       | Case                |                | Provid             | ler                   | Financial               | Administration |
|---------------------------|-----------------|------------------------------|-----------------------|---------------------|----------------|--------------------|-----------------------|-------------------------|----------------|
| Workload                  | Provider Search | Provider Match               | Recruitment           | Inquiry             | Training       | Contracts          | Agency Certifications | KCCP Pre-Screening Tool |                |
| <>                        |                 |                              |                       |                     |                |                    |                       |                         |                |
| Provider Overview         |                 |                              |                       |                     |                |                    |                       |                         |                |
| Activity Log              |                 | PROVIDER NAME / ID           |                       | _                   |                |                    | CATEGORY / STATUS     |                         |                |
| Inquiries                 |                 |                              |                       |                     |                |                    | Home / Active         |                         |                |
| KCCP Pre-Screening Too    | a l             | 00000000000000               |                       |                     |                |                    | DOMES DU CONTROT      |                         |                |
| Forms/Notices             |                 | DUMBUT STITUTES              |                       |                     |                |                    | PRIMART CONTACT.      |                         |                |
| Skills                    |                 |                              |                       | _                   |                |                    |                       |                         |                |
| Training                  |                 | Provides Antiques            |                       |                     |                | _                  |                       |                         |                |
| Acceptance Criteria       |                 | Provider Actions             |                       |                     |                |                    |                       |                         |                |
| Description of Home       |                 | Provider Information   Link  | ed 1692 Providers   A | ssociated Providers |                |                    |                       |                         |                |
| Description of Family     |                 |                              |                       |                     |                |                    |                       |                         |                |
| Foster to Adopt (1692) Ho | ome Study       | One or more active Adv       | It Provider member(s) | is missing a Vari   | ad Authenticat | on Number (TCN)    |                       |                         |                |
| Home Study                |                 | one of more scare rise       | in i ronosi member(s) | / is missing a ven  |                | on realized (rent) |                       |                         |                |
| Approval/Certification    |                 |                              |                       |                     |                |                    |                       |                         |                |
| Large Family Assessment   | 1               | Eceter/Adoptive Spane        |                       |                     |                |                    |                       |                         |                |
| Kinship Assessment        |                 | roaden Adoptive Spans        |                       |                     |                |                    |                       |                         |                |
| Contracts                 |                 | No Current Provider Certific | ation Available       |                     |                |                    |                       |                         |                |
| Service Credentials       |                 |                              |                       |                     |                |                    |                       |                         |                |
| Placements/Services       |                 | View History                 |                       |                     |                |                    |                       |                         |                |
| Intake Reports            |                 | Annual Information           |                       |                     |                |                    |                       |                         |                |
| Complaints/Rule Violation | 12              | Approval information         |                       |                     |                |                    |                       |                         |                |
| Waiver                    |                 | No Current Approval Inform   | ation Available       |                     |                |                    |                       |                         |                |
| Potential Matches         | C               |                              | Street and store      |                     |                | 1111111            |                       |                         |                |
| AP Search History         |                 |                              | Action Items          |                     |                | Pro                | rider Alerts          |                         | Assignments    |

The Alleged Perpetrator Search History screen appears.

**Note:** If there are **AP Requests** already linked to the Provider record, they will appear in the **AP Filter Results Grid**.

Workers with the proper security can view the **AP Requests** and **Report Results** for their agency's requests. Workers are able to see **AP Requests** completed by other agency's in the **AP Filter Results Grid**, but will not be able to **View** the **Request Details** as shown below.

| 1.000 |                            |              |                           |                  |        |      |                      |                                       |                  |
|-------|----------------------------|--------------|---------------------------|------------------|--------|------|----------------------|---------------------------------------|------------------|
| Alleg | ged Perpetrator Sea        | arch History |                           |                  |        |      |                      |                                       |                  |
| From  | n Created Date:            |              | <b>iii</b>                |                  |        | To C | reated Date:         |                                       |                  |
| From  | n Status Date:             |              | <u>ش</u>                  |                  |        | To S | tatus Date:          | (                                     |                  |
| Requ  | uest Status:               |              | •                         |                  |        |      |                      |                                       |                  |
| Age   | ncy:                       |              |                           | •                |        |      |                      |                                       |                  |
| Prov  | vider Members:             | _            | •                         |                  |        |      |                      |                                       |                  |
| Req   | uest Type:                 | C            | *                         |                  |        | Req  | uest Reason:         | · · · · · · · · · · · · · · · · · · · |                  |
| Sort  | Results By:                | C            | Created Date (Descending) | ۲                |        | Crea | ited in Error:       | Exclude Include                       |                  |
| Filte | r Clear                    | _            |                           |                  |        |      |                      |                                       |                  |
| AP F  | ilter Results              |              |                           |                  |        |      |                      |                                       |                  |
| Resul | it(s) 1 to 2 of 2 / Page 1 | of 1         |                           |                  |        |      |                      |                                       |                  |
|       | Created Date               | Request Type | Request Reason            | Person Name / ID | Gender | DOB  | Status / Status Date | Requesting Agency                     | Created in Error |
|       | 06/29/2020                 | Member       | New Applicant             |                  |        |      |                      |                                       |                  |
|       | AKA'S: No AKA              |              |                           |                  |        |      |                      |                                       |                  |
|       | 06/29/2020                 | Member       | New Applicant             |                  |        |      |                      |                                       |                  |
|       |                            |              |                           |                  |        |      |                      |                                       | -                |

2. Click, Add Member Request(s).

| Alleged Perpetrator Search | History      |                  |                  |        |             |                      |                   |                  |  |
|----------------------------|--------------|------------------|------------------|--------|-------------|----------------------|-------------------|------------------|--|
| From Created Date:         |              |                  |                  | To Cre | ated Date:  |                      | <b>#</b>          |                  |  |
| From Status Date:          |              |                  |                  | To Sta | tus Date:   |                      |                   |                  |  |
| Request Status:            |              | •                |                  |        |             |                      |                   |                  |  |
| Agency:                    |              |                  | •                |        |             |                      |                   |                  |  |
| Provider Members:          |              | •                |                  |        |             |                      |                   |                  |  |
| Request Type:              |              | )                |                  | Reque  | st Reason:  |                      | •                 |                  |  |
| Sort Results By:           | Created Da   | ete (Descending) | )                | Create | d in Error: | Exclude              | Include           |                  |  |
| Filter Clear               |              |                  |                  |        |             |                      |                   |                  |  |
| AP Filter Results          |              |                  |                  |        |             |                      |                   |                  |  |
| Created Date               | Request Type | Request Reason   | Person Name / ID | Gender | DOB         | Status / Status Date | Requesting Agency | Created in Error |  |
| No Results Returned.       |              |                  |                  |        |             |                      |                   |                  |  |
| -                          | 2            |                  |                  |        |             |                      |                   |                  |  |
| Add Marshar Damaska        |              |                  |                  |        |             |                      |                   |                  |  |
| Add Member Request(s)      |              |                  |                  |        |             |                      |                   |                  |  |

The Potential Requests screen appears, displaying all Adult Provider Members.

- 3. Select the **Provider Members** for which you wish to **Create Request(s)** by checking the boxes next to their name(s). Check the top box to select all.
  - Important: Alert Message will display Attention. Please make sure all Addresses, Relationship, Race, and Ethnicity information has been entered before creating a request. A Person Name/ID hyperlink has been added to assist user in entering the appropriate information.
  - Informational icon now displays for the No AKA checkbox. If AKA/maiden name exists, enter on the Person demographic under AKA; if not, check the No AKA checkbox. If there are other names for which the person has been known, they are displayed as AKA's, and will be included in the AP Search. The AKA names are pre-populated from the Person record for the selected Provider Member.

| Attention<br>Please make sure all Addresses, Relationships, Ra | ace and Ethnicity inform | nation have been e | ntered before creating a | request.        | x                       |
|----------------------------------------------------------------|--------------------------|--------------------|--------------------------|-----------------|-------------------------|
| PROVIDER NAME / ID: /                                          |                          |                    | CAT                      | EGORY: Home     |                         |
| Potential Requests                                             |                          |                    |                          |                 |                         |
| Name / ID                                                      | DOB                      | Gender             | SSN                      | Request Reason: | ID Verification on File |
|                                                                |                          |                    |                          | <b>T</b>        | •                       |
| AKA'S NO AKA 🛈                                                 |                          |                    |                          |                 |                         |
|                                                                |                          |                    |                          |                 | •                       |
| AKA'S: No AKA 0                                                |                          |                    |                          |                 |                         |
| Create Request(s) Cancel                                       |                          |                    |                          |                 |                         |

**Note:** Users with the **SSN Admin** security will be able to see the **SSN** on this screen. For users without the security, the **SSN** will display as **xxx-xx-xxxx**.

- 4. Select the appropriate **Request Reason(s)** from the drop-down menu (select from the top drop-down menu to apply to all.
  - Selection choices include:

| Private Agencies | Public Agencies          |  |  |  |  |
|------------------|--------------------------|--|--|--|--|
| New Applicant    | New Applicant            |  |  |  |  |
| Recert/Update    | Recert/Update            |  |  |  |  |
| Kinship          | Kinship Caregiver        |  |  |  |  |
|                  | Adult Household          |  |  |  |  |
| Adult Housenoid  | Member                   |  |  |  |  |
| Nember           | Respite/Alt<br>Caregiver |  |  |  |  |
|                  | Daycare Certification    |  |  |  |  |
|                  | Individual               |  |  |  |  |
|                  | Out of State             |  |  |  |  |

5. Select the appropriate **ID Verification on File** (**Yes** or **No**) from the drop-down menu.

**Note:** By selecting **Yes**, you are indicating you have verified the information you are submitting for the **AP Search** by obtaining a copy of their **Driver's License** and/or **Social Security** card.

6. Select from the top drop-down menu to apply to all

Note: ID Verification on File must have a value of Yes in order to Launch the Search.

| Attention<br>Demographic (Last Name, First Name, DOB<br>entered before creating a request. | 3, SSN & Gender) are requ | ired to select the m | ember and create a request. Plea | ase make sure all Addresses, Relationships, Rad | x ce and Ethnicity information have been |
|--------------------------------------------------------------------------------------------|---------------------------|----------------------|----------------------------------|-------------------------------------------------|------------------------------------------|
| Potential Requests                                                                         | DOB                       | Gender               | SSN                              | Request Reason:                                 | ID Verification on File                  |
|                                                                                            |                           |                      |                                  | · · · · · · · · · · · · · · · · · · ·           |                                          |
| AKA's: Nia Reynolds No AKA                                                                 |                           |                      |                                  | · · · · · · · · · · · · · · · · · · ·           |                                          |
| AKA's: No AKA O                                                                            | 04/02/1946                | FEMALE               |                                  | Adult Household Member 🔹                        | Yes v                                    |
| Create Request(5) Cancel                                                                   |                           |                      |                                  |                                                 |                                          |

- 7. Click, Create Request(s).
- 8. The Alleged Perpetrator Search History screen appears
- 9. Select, **edit**, beside the pending request.

| lieged Po         | erpetrator Search H    | listory      |                          |                  |            |                      |                   |                  |
|-------------------|------------------------|--------------|--------------------------|------------------|------------|----------------------|-------------------|------------------|
| From Crea         | ated Date:             | (            | <b>#</b>                 |                  | To Crea    | ted Date:            |                   |                  |
| From Stat         | us Date:               |              |                          |                  | To Statu   | s Date:              | <b>m</b>          |                  |
| Request           | status:                | C            | •)                       |                  |            |                      |                   |                  |
| Agency:           |                        |              |                          | •                |            |                      |                   |                  |
| Provider I        | Members:               |              | •                        |                  |            |                      |                   |                  |
| Request 1         | ype:                   |              | •                        |                  | Reques     | Reason:              | •                 |                  |
| Sort Resu         | lts By:                | 0            | reated Date (Descending) | •                | Created    | in Error:            | ●Exclude          |                  |
| Filter Ch         | ear                    |              |                          |                  |            |                      |                   |                  |
| P Filter F        | Results                |              |                          |                  |            |                      |                   |                  |
| Result(x) 1 1     | o 3 of 3 / Page 1 of 1 |              |                          |                  |            |                      |                   |                  |
| 5                 | Created Date           | Request Type | Request Reason           | Person Name / ID | Gender DOB | Status / Status Date | Requesting Agency | Created in Error |
| 201               | 06/30/2020             | Member       | Adult Household Member   |                  |            | Pending 06/30/2020   |                   |                  |
|                   | AKA's                  |              |                          |                  |            |                      |                   |                  |
| view              | 06/29/2020             | Member       | New Applicant            | 1                | 1          | Completed 06/29/2020 |                   |                  |
| tecort<br>history | AKA's: No AKA          |              |                          |                  |            |                      |                   |                  |
| view              | 06/29/2020             | Member       | New Applicant            |                  |            | Completed 06/29/2020 |                   |                  |
| report<br>history | AKA's                  |              |                          |                  |            |                      |                   |                  |
|                   |                        |              |                          |                  |            |                      |                   |                  |
|                   |                        |              |                          |                  |            |                      |                   |                  |
|                   |                        |              |                          |                  |            |                      |                   |                  |

The AP Search Request Details screen appears.

**Note:** The AP Requests are created in **Pending** status. In order to process the request, Private agencies will Submit to State and Public agencies will Launch Search.

10. Process the **AP Search Request** by: **Clicking Save & Launch** or **Launch Search**.

All demographic information is pre-populated from the Agency of the logged in users.

#### Note: The following fields are Editable

ID Verification on File, Request Reason, No AKA Checkbox, and Add Related Person

- 11. Click the **Created in Error** checkbox to mark the record as **Created in Error**.
- 12. To correct these fields, the user will need to mark the request **Created in Error** and **make** the correction to the **Person** record before creating a new request.

**Note:** The **Search Request Details** are populated from the **Provider Member's Person Record** and cannot be modified until the record is either marked as **Created in Error**, **Recalled from Requester or Returned to Requester from the State Administrator**.

| P Search Request Details                                                                  |                |                                                                                                    |                                                                                                    |                         |                                                 |                               |         |
|-------------------------------------------------------------------------------------------|----------------|----------------------------------------------------------------------------------------------------|----------------------------------------------------------------------------------------------------|-------------------------|-------------------------------------------------|-------------------------------|---------|
| ast Name:"                                                                                |                | Requestor Name Prefix:                                                                                                    |                                                                                                    | Requestor               | Name: Lori O'Bri                                | ien                           |         |
| rst Name:"                                                                                |                | Requesting Agency:                                                                                                    |                                                                                                    |                         |                                                 |                               |         |
| 5N:                                                                                       | 0              | Address:                                                                                                    |                                                                                                    |                         |                                                 |                               |         |
| SSN Not Available                                                                         |                | City:                                                                                                    | Painerville                                                                                                    |                         |                                                 |                               |         |
| 08:                                                                                       |                | State:                                                                                                    | Ohio                                                                                                    |                         | Zin:                                            | (                             |         |
| nder: Eenste e                                                                            |                | Discussion Frank Address                                                                                                    |                                                                                                    |                         |                                                 | 44077                         |         |
| Verification on File: Yes •                                                               |                | Requestor Email Address:                                                                                                    |                                                                                                    |                         |                                                 |                               |         |
| quest Reason: Adult Househo                                                               | id Member 🔻    | Requestor Phone Number                                                                                                    | 4403504311                                                                                                    | 8                       |                                                 |                               |         |
| her Searched AKA's:                                                                       |                | Requestor Phone Number                                                                                                    | 2:                                                                                                    |                         |                                                 |                               |         |
| ovider ID: 27900195                                                                       |                |                                                                                                    |                                                                                                    |                         |                                                 |                               |         |
| mments:                                                                                   |                |                                                                                                    |                                                                                                    |                         |                                                 |                               |         |
| Race/Ethnicity                                                                            |                |                                                                                                    |                                                                                                    |                         |                                                 |                               |         |
| (a)                                                                                       |                | H 1222                                                                                                    |                                                                                                    |                         |                                                 |                               |         |
| Black/African American                                                                    |                | Native Haussiline                                                                                                    |                                                                                                    |                         | Unable to Determine                             | •                             |         |
| White                                                                                     |                | Other Pacific Islande                                                                                                    | ar .                                                                                                    |                         | Unknown 0                                       | M.A.                          |         |
| Alaskan Native                                                                            |                | Multi-racial fone or m                                                                                                    | nore races unknown)                                                                                                    |                         | Multi-racial (all races u                       | unknown)                      |         |
| Hispanic/Latino                                                                           |                | 100 C 100 C | and the second second se |                         |                                                 | 5 4100-0119-90 <sup>1</sup>   |         |
|                                                                                           |                |                                                                                                    |                                                                                                    |                         |                                                 |                               |         |
| IKAs                                                                                      | 140.5547631265 |                                                                                                    |                                                                                                    |                         |                                                 |                               |         |
|                                                                                           | Last Name      |                                                                                                    |                                                                                                    | First Name              |                                                 | Type                          |         |
| No ARA's g                                                                                |                |                                                                                                    |                                                                                                    |                         |                                                 |                               |         |
| No AKA's  ess History Type dence                                                          |                |                                                                                                    | Address                                                                                                    |                         |                                                 | Yes                           | urrent  |
| No AKA's  ess History Type idence                                                         |                |                                                                                                    | Address                                                                                                    |                         |                                                 | Yes                           | urrent  |
| No AKA's  ess History Type dence ed Persons Kame                                          |                | Date of Birth                                                                                                    | Address                                                                                                    | fationship              |                                                 | Yes<br>Resides in home        | urrent  |
| No AKA's  ess History Type dence ed Persons Name                                          |                | Dute of Birth                                                                                                    | Address<br>Re<br>Nepheur                                                                                                    | tationship              | Ves                                             | Yes<br>Yes<br>Resides in home | urrent  |
| No AKA's  ess History  type  type  tence  ed Persons  Name                                |                | Date of Birth                                                                                                    | Address<br>Re<br>Neghew                                                                                                    | fationship              | Yes                                             | Yes<br>Resides in home        | urreat  |
| No AXKA's  ess History  Type  dence  ed Persons  Name                                     |                | Date of Birth                                                                                                    | Address<br>Ref<br>Highew<br>Nace                                                                                                    | lationship              | Yes<br>Yes                                      | Yts<br>Yts<br>Resides in home | urrest  |
| ess History Type Udence Idel Persons Name:*                                               |                | Date of Birth                                                                                                    | Address<br>Re<br>Hephew<br>Nace                                                                                                    | Autonship               | Ves<br>Ves<br>Last Name: *                      | Yts<br>Yts<br>Resides in home | urrest  |
| No AKA's   Issa History  Itype  dence  ed Persons  Name:*  of Elem                        |                | Dute of Birth                                                                                                    | Address<br>Res<br>Nepher                                                                                                    | 4ationship              | Ves<br>Ves<br>Last Name: *                      | Yes<br>Resides in home        | urrest. |
| No AKA's  ess History  type  tence  ed Persons  Name:*  of Birth:                         |                | Dute of Birth<br>Middle Name:<br>Relationship:*                                                                                                    | Address<br>Replay<br>Nece                                                                                                    | fationship              | Yes<br>Ves<br>Last Name: *<br>Resides in Home:* | Yes<br>Yes<br>Resides in home | urreat  |
| No AKA's                                                                                  |                | Date of Bath<br>Middle Name:<br>Relationship:*                                                                                                    | Address Re Re Nepher Nece                                                                                                    | fationship              | Ves<br>Ves<br>Last Name: *<br>Resides in Home:* | Yes<br>Yes<br>Resides in home | urrest  |
| I No AKA's  Type  ress History  ted Persons  Kame:  I Name:  I Rediede Person  st History |                | Dute of Birth<br>Middle Name:<br>Relationship:*                                                                                                    | Address Re Nepher Nece                                                                                                    | 4ationship              | Ves<br>Ves<br>Last Name: *<br>Resides in Home:* | Ves<br>Ves<br>Resides in home |         |
| No AKA's                                                                                  |                | Dete of Birth<br>Middle Name:<br>Relationship.*                                                                                                    | Address Re Nepher Nece                                                                                                    | tationship              | Ves<br>Ves<br>Last Name: *<br>Resides in Home:* | Ves<br>Resides in home        |         |
| IN O AKA's O                                                                              |                | Dete of Birth Middle Name: Relationship:*                                                                                                    | Address Address Rei Rei Rei Rei Rei Rei Rei Rei Rei Rei                                                                                                    | tationship<br>Status De | Ves<br>Ves<br>Last Name: *<br>Resides in Home:* | Tes<br>Resides in home        |         |
| IN NO AKKA'S                                                                              |                | Date of Bith                                                                                                    | Address Re Nepher Nece                                                                                                    | fationship              | Ves<br>Ves<br>Last Name: *<br>Resides in Home:* | Resides in home               |         |

13. Process the **AP Search Request** by: Clicking **Submit to State** for Private Agency requests.

14. Click, Save.

| Priller    | Results                 |              |                |                  |        |                     |                               |                   |                  |
|------------|-------------------------|--------------|----------------|------------------|--------|---------------------|-------------------------------|-------------------|------------------|
| esult(s) 1 | to 3 of 3 / Page 1 of 1 |              |                |                  |        |                     |                               |                   |                  |
|            | Created Date            | Request Type | Request Reason | Person Name / ID | Gender | DOB                 | Status / Status Date          | Requesting Agency | Created in Error |
| view       | 06/26/2020              | Member       | New Applicant  |                  | 1      | 07/08/1963          | Submitted to State 06/26/2020 |                   |                  |
| recall     | AKA's                   |              |                |                  |        |                     |                               |                   |                  |
|            |                         |              |                |                  |        |                     |                               |                   |                  |
| tus Hist   | tory                    | _            |                | -                |        |                     |                               |                   |                  |
|            |                         |              | Status         |                  |        |                     |                               | Status Date       |                  |
| ecalled    |                         |              |                |                  | 06     | /30/2020 02:41:27 I | PM                            |                   |                  |
| ubmitted   | to State                |              |                |                  | 06     | /26/2020 12:53:45   | M                             |                   |                  |
| Returned   |                         |              |                |                  | 06     | /26/2020 12:50:41   | РМ                            |                   |                  |
| ubmitted   | to State                |              |                |                  | 06     | /26/2020 12:44:07   | M                             |                   |                  |
| ending     |                         |              |                |                  | 06     | /26/2020 12:42:48   | M                             |                   |                  |
|            |                         |              |                |                  |        |                     |                               |                   |                  |

| 1     | _    | 1      |                 |
|-------|------|--------|-----------------|
| Apply | Save | Cancel | Submit to State |

For instructions on Launching the AP Search and generating a Match Found or Match Not Found report <u>click here</u>.

## Creating an AP Search Request through the AP Search Workload

**Important:** Only **Public** and **State** workers with the **AP Search Worker** security can create new AP Search Requests through the Alleged Perpetrator Search Workload.

Private Agency workers with Private Agency – AP Search Worker security can view all of the AP Search Requests for their agency through the Alleged Perpetrator Workload, but cannot create new requests.

#### Navigating to the AP Workload

- 1. From the Ohio SACWIS Home screen, click the Administration tab.
- 2. Click the **Utilities** tab.
- 3. Click the **AP Workload** link in the navigation pane.

| Home                                | Intake                     | Case         | Provider | Financial | Administration |
|-------------------------------------|----------------------------|--------------|----------|-----------|----------------|
| Staff Maintenance                   | Reports Training Utilities | $\mathbf{>}$ |          |           |                |
| <>                                  |                            |              |          |           |                |
| Merge Person                        |                            |              |          |           |                |
| Merge Case                          |                            |              |          |           |                |
| Identify Duplicate Person           |                            |              |          |           |                |
| Associate Case                      |                            |              |          |           |                |
| AP Workload<br>Restrict Case/Intake |                            |              |          |           |                |

The Alleged Perpetrator Search Workload screen appears.

**Note:** The **Alleged Perpetrator Search Workload** screen defaults to the **Agency** of the logged in worker with a **Request Status** of **Pending** and results are sorted in **Descending Date** order.

| Alleged Perpetrator Search Workload       |                                |            |                              |                        |                  |
|-------------------------------------------|--------------------------------|------------|------------------------------|------------------------|------------------|
| From Request Date:                        | <b>##</b>                      |            | To Request Date:             |                        |                  |
| From Completed Date:                      | <b>#</b>                       |            | To Completed Date:           |                        |                  |
| Agency Type: Pu                           | iblic v                        |            | Agency:                      |                        | •                |
| Request Type:                             | •                              |            | Request Reason:              | · · · · · ·            |                  |
| Request Status: Pe                        | ending v                       |            |                              |                        |                  |
| Last Name:                                |                                |            | First Name:                  |                        |                  |
| SSN:                                      |                                |            | DOB:                         |                        |                  |
| Include AKA Names                         |                                |            | Gender:                      |                        |                  |
| Sort Results By:                          | equest Date(Descending)        |            | Created in Error:    Exclude | Include                |                  |
| Filter Clear                              |                                |            |                              |                        |                  |
| AP Filter Results                         |                                |            |                              |                        |                  |
| Add New Request Generate Report           |                                |            |                              |                        |                  |
| Result(s) 1 to 15 of 5018 / Page 1 of 335 |                                |            |                              |                        |                  |
| Created Date Request Type                 | Request Reason Person Name/ ID | Gender     | DOB Status/ Status           | Date Requesting Agency | Created in Error |
| edit 06/29/2020 Other                     | Individual                     | Female 06/ | 10/1955 Pending 06/29/202    | 10                     |                  |
| AKA's:                                    |                                |            |                              |                        |                  |
| edit 06/26/2020 Member                    | New Applicant                  | Female 05/ | 07/1984 Pending 06/26/202    | 0                      |                  |
| AKA's                                     |                                |            |                              |                        |                  |

#### Filtering and Editing AP Search Requests

- 1. Enter the **Filter Criteria**.
- 2. Click, Filter.

| Alleged Perpetrator Search Wor | kload                    |                                             |         |   |
|--------------------------------|--------------------------|---------------------------------------------|---------|---|
| From Request Date:             |                          | To Request Date:                            |         |   |
| From Completed Date:           |                          | To Completed Date:                          | (       |   |
| Agency Type:                   | Public •                 | Agency:                                     | (       | • |
| Request Type:                  |                          | Request Reason:                             | · · ·   |   |
| Request Status:                | Pending v                |                                             |         |   |
| Last Name:                     |                          | First Name:                                 |         |   |
| SSN:                           |                          | DOB:                                        | ( iii)  |   |
| Include AKA Names              |                          | Gender:                                     | · · · · |   |
| Sort Results By:               | Request Date(Descending) | Created in Error:      Exclude      Include | e       |   |
| Filter                         |                          |                                             |         |   |

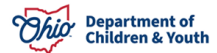

The results appear in the AP Filter Results grid.

3. Click the edit button next to the request you wish to edit.

Note: Requests with a Status of Completed cannot be edited.

| P Filte<br>Add N | er Results<br>New Request Ger<br>() 1 to 15 of 5018 / Page | nerate Report |                |                 |        |            |                     |                   |                  |
|------------------|------------------------------------------------------------|---------------|----------------|-----------------|--------|------------|---------------------|-------------------|------------------|
|                  | Created Date                                               | Request Type  | Request Reason | Person Name/ ID | Gender | DOB        | Status/ Status Date | Requesting Agency | Created in Error |
| edit             | 06/29/2020                                                 | Other         | Individual     |                 | Female | 06/10/1955 | Pending 06/29/2020  |                   |                  |
|                  | AKA's                                                      |               |                |                 |        |            |                     |                   |                  |
| edit             | 06/26/2020                                                 | Member        | New Applicant  |                 | Female | 05/07/1984 | Pending 06/26/2020  |                   |                  |
|                  | АКАЗ                                                       |               | -              |                 |        |            |                     |                   |                  |

The AP Search Request Details screen appears.

**Important:** In order to edit a **Pending AP Request**, the agency of the logged-in worker must match the **Agency** that created the request record.

4. Modify the AP Request as needed.

**Note:** When the **AP Search Request** is created through the **AP Workload** ALL fields are modifiable. If the request was created through the **Provider Record** only the **ID Verification on File**, the **Request Reason** and the **Related Persons** fields are modifiable.

5. Click, Save.

| AP Search Request Details                                                                                                    |                                        |                  |                 |                                                                                                    |  |
|----------------------------------------------------------------------------------------------------|----------------------------------------|------------------|-----------------|----------------------------------------------------------------------------------------------------|--|
| Last Name:"                                                                                                    | Requestor Name Prefix:                 | · ·              | Requestor Name: | 1                                                                                                    |  |
|                                                                                                    |                                        |                  |                 |                                                                                                    |  |
| First Name:"                                                                                                    | Requesting Agency:                     | 1                |                 | -                                                                                                    |  |
| SSN:                                                                                                    | Address:                               |                  |                 |                                                                                                    |  |
| SSN Not Available                                                                                                    | City:                                  |                  |                 |                                                                                                    |  |
| DOB:                                                                                                    | State:                                 |                  |                 | Zip:                                                                                                    |  |
| Gender (Famile -)                                                                                                    |                                        | Berne State      |                 | all the second second s |  |
| ID Verification on File:                                                                                                    | Requestor Email Address:               |                  |                 | -                                                                                                    |  |
| Request Reason:                                                                                                    | Requestor Phone Number:                | 6143847722       |                 |                                                                                                    |  |
|                                                                                                    | Requestor Phone Number 2:              |                  |                 |                                                                                                    |  |
| Provider ID:                                                                                                    |                                        | (                |                 |                                                                                                    |  |
| Comments:                                                                                                    |                                        |                  |                 |                                                                                                    |  |
|                                                                                                    |                                        |                  |                 |                                                                                                    |  |
| Race/Ethnicity                                                                                                    |                                        |                  |                 |                                                                                                    |  |
| (a)                                                                                                    |                                        |                  |                 |                                                                                                    |  |
| American Indian                                                                                                    | Asian                                  |                  | Decliner        | 1                                                                                                    |  |
| Black/African American                                                                                                    | Native Hawaiian                        |                  | Unable 1        | to Determine ()                                                                                                    |  |
| I White                                                                                                    | Other Pacific Islander                 |                  | Unknow          | n 🔁                                                                                                    |  |
| Alaskan Native                                                                                                    | Multi-racial (one or more races unknow | m)               | Multi-rae       | cial (all races unknown)                                                                                                    |  |
| Provide the second second seco |                                        |                  |                 |                                                                                                    |  |
|                                                                                                    |                                        |                  |                 |                                                                                                    |  |
| AKAs                                                                                                    |                                        |                  |                 |                                                                                                    |  |
|                                                                                                    |                                        |                  |                 | 14411111                                                                                                    |  |
| Last Name                                                                                                    | First Name                             |                  |                 | Туре                                                                                                    |  |
|                                                                                                    |                                        | Previous Married | Name            |                                                                                                    |  |
|                                                                                                    |                                        |                  |                 |                                                                                                    |  |

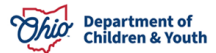

| Address History                       |                        |                  |         |
|---------------------------------------|------------------------|------------------|---------|
| Туре                                  | Address                |                  | Current |
| Residence                             |                        |                  | Yes     |
|                                       |                        |                  |         |
|                                       |                        |                  |         |
| Related Persons                       |                        |                  |         |
| Name Date of Birth                    | Relationship           | Resides in       | i home  |
| No Results Returned.                  |                        |                  |         |
| Plist Name: Middle Name:              |                        | Last Name: *     |         |
| Data of Disth                         |                        | Basidas in Hamad | N       |
| Cate of Birth.                        | ·•                     | resides in nome. |         |
| Add Related Person                    |                        |                  |         |
|                                       |                        |                  |         |
| Status History                        |                        |                  |         |
| Status                                |                        | Status Date      |         |
| Pending                               | 06/26/2020 11:00:39 AM |                  |         |
| Returned                              | 06/26/2020 11:00:39 AM |                  |         |
| Submitted to State                    | 06/26/2020 10:51:59 AM |                  |         |
| Pending                               | 06/26/2020 10 51:13 AM |                  |         |
|                                       |                        |                  |         |
|                                       |                        |                  |         |
| Created In Error                      |                        |                  |         |
| Appl Save Save & Launch Launch Search |                        |                  |         |

The Alleged Perpetrator Search Workload screen appears.

#### Adding a New AP Search Request

1. Click the **Add New Request** button.

| Alleged  | Perpetrator Search         | Vorkload     |                       |                 |        |            |                           |                                         |                  |
|----------|----------------------------|--------------|-----------------------|-----------------|--------|------------|---------------------------|-----------------------------------------|------------------|
| From R   | equest Date:               |              | <b>*</b>              |                 |        | To Reque   | st Date:                  |                                         |                  |
| From C   | ompleted Date:             |              | <b>#</b>              |                 |        | To Comp    | leted Date:               | ( ) ( ) ( ) ( ) ( ) ( ) ( ) ( ) ( ) ( ) |                  |
| Agency   | Туре:                      | Publ         | ic v                  |                 |        | Agency:    |                           |                                         | •                |
| Reques   | t Type:                    |              | •                     |                 |        | Request    | Reason:                   | •                                       |                  |
| Reques   | st Status:                 | Pend         | ding 🔹                |                 |        |            |                           |                                         |                  |
| Last Na  | ime:                       |              |                       |                 |        | First Nan  | le:                       |                                         | _                |
| SSN:     |                            | <u> </u>     |                       |                 |        | DOB:       |                           |                                         |                  |
| 🗐 Inclu  | ide AKA Names              |              |                       |                 |        | Gender:    |                           |                                         |                  |
| Sort Re  | sults By:                  | Requ         | uest Date(Descending) | •               |        | Created i  | n Error: 🖲 Exclude 🔘 Incl | ude                                     |                  |
| Filter   | Clear                      |              |                       |                 |        |            |                           |                                         |                  |
| AP Filte | r Results                  |              |                       |                 |        |            |                           |                                         |                  |
| Add N    | lew Request Gener          | rate Report  |                       |                 |        |            |                           |                                         |                  |
| Result   | ) 1 to 15 of 5018 / Page 1 | of 335       |                       |                 |        |            |                           |                                         |                  |
|          | Created Date               | Request Type | Request Reason        | Person Name/ ID | Gender | DOB        | Status/ Status Date       | Requesting Agency                       | Created in Error |
| edit     | 06/29/2020                 | Other        | Individual            |                 | Female | 06/10/1955 | Pending 06/29/2020        |                                         |                  |
|          | AKA's                      |              |                       |                 |        |            |                           |                                         |                  |
| edit     | 06/26/2020                 | Member       | New Applicant         |                 | Female | 05/07/1984 | Pending 06/26/2020        |                                         |                  |
|          | AKA's                      |              |                       |                 |        |            |                           |                                         |                  |

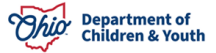

2. The **AP Search Request Details** screen appears. Enter the **Request Details**.

**Note:** The fields **Last Name** and **First Name** are required to **Save** the request in **Pending** status. ALL of the fields (except for **Prefix** and **Requesting Agency**) are required to **Save & Launch** the AP search.

- 3. Enter the Last Name and First Name and AKA type. Click the **Add AKA** button to add **Also Known As** names to search. Repeat this step to enter multiple AKA names.
- 4. Enter the Address, Address Type and Current Address status. Click the **Add Address** button to add an address to search. Repeat this step to add multiple addresses to search.
- 5. Enter First Name, Last Name, Relationship of related persons. Select the appropriate response from Resides in Home drop-down. Click **Add Related Person** button. Repeat this step to add multiple related persons to search by.
- 6. Click, **Save**, to save the request in **Pending** status.
- 7. Click, **Cancel**, to cancel the request without saving.
- 8. Click, **Save & Launch**, to save the request and launch the AP Search.
- 9. Click Launch Search to only launch the AP Search.

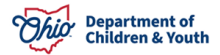

| at Namad                                                                                                    | Dominantes Name Deafler                | (            | an Nama                                                                             |                                       |
|----------------------------------------------------------------------------------------------------|----------------------------------------|--------------|-------------------------------------------------------------------------------------|---------------------------------------|
| I Notite:                                                                                                    | requestor Name Pretix:                 | Request      | tor Name:                                                                           |                                       |
| Name:"                                                                                                    | Requesting Agency:                     |              |                                                                                     |                                       |
| a                                                                                                    | OR<br>Remission Anency Name:           |              |                                                                                     |                                       |
| SN Not Available                                                                                                    | requesting Agency Home.                | 1            |                                                                                     |                                       |
| 8:                                                                                                    | Address:                               | [            |                                                                                     |                                       |
| nder                                                                                                    | City:                                  |              |                                                                                     |                                       |
| Refination on Eller                                                                                                    | State:                                 | •            | Zip:                                                                                |                                       |
| veniloadon on Pile.                                                                                                    | Requestor Email Address:               |              |                                                                                     |                                       |
| geest Reason:                                                                                                    | requests child Address.                | 1            |                                                                                     |                                       |
| ments:                                                                                                    | Requestor Phone Number:                | [            |                                                                                     |                                       |
| ininginio,                                                                                                    | Requestor Phone Number 2:              |              |                                                                                     |                                       |
|                                                                                                    |                                        | 22           |                                                                                     |                                       |
| Race/Ethnicity                                                                                                    |                                        |              |                                                                                     |                                       |
|                                                                                                    |                                        |              | C. Destruct                                                                         |                                       |
| American Indian                                                                                                    | Asian                                  |              | Declined                                                                            |                                       |
| Black American                                                                                                    | Native Hawaiian                        |              | Conable to Determine V                                                              |                                       |
| • white                                                                                                    | Other Pacific Islander                 |              | Unknown O                                                                           |                                       |
| Alaskan Natire                                                                                                    | Multi-racial (one or more faces unknow | ny .         | <ul> <li>Multi-racial (all races unit</li> </ul>                                    | nownj                                 |
| ser mapping_Lduno                                                                                                    |                                        |              |                                                                                     |                                       |
|                                                                                                    |                                        |              |                                                                                     |                                       |
| -<br>(As                                                                                                    |                                        |              |                                                                                     |                                       |
| d and Manage                                                                                                    |                                        | Read Manager |                                                                                     |                                       |
| Last Name                                                                                                    |                                        | First Name   |                                                                                     | Туре                                  |
| No Results Returned.                                                                                                    |                                        |              |                                                                                     |                                       |
|                                                                                                    |                                        |              |                                                                                     |                                       |
| act Name*                                                                                                    | Eiret Namer*                           |              | Type:                                                                               | •                                     |
|                                                                                                    |                                        |              |                                                                                     |                                       |
| ddress History                                                                                                    |                                        |              |                                                                                     |                                       |
| Туре                                                                                                    | Address                                |              | Current                                                                             |                                       |
| No Kesuits Keturned.                                                                                                    |                                        |              |                                                                                     |                                       |
| No Kesuts Keturned.                                                                                                    |                                        |              |                                                                                     |                                       |
| ddress:                                                                                                    | City;                                  |              | State:                                                                              | •                                     |
| ddress:                                                                                                    | City:                                  |              | State:                                                                              | ,                                     |
| ddress:                                                                                                    | City:<br>Address Type:"                | ,            | State: Current Address:                                                             | ,                                     |
| Idress:                                                                                                    | Cille:<br>Address Type:*               | 7            | State:<br>Current Address:                                                          | •                                     |
| ok results kreturned.<br>ddress:<br>p:<br>dd Address                                                                                                    | City:<br>Address Type:*                | ,            | State:                                                                              | •                                     |
| ddress:                                                                                                    | City:<br>Address Type:*                | ,            | State:                                                                              | •                                     |
| ddress: pc: Kdd Addresd klated Persons                                                                                                    | Cibr:                                  |              | State:                                                                              | •                                     |
| ddress:<br>p:<br>Mated Persons<br>Name Date of Birth                                                                                                    | Citr:<br>Address Type:*                | Relationship | State:                                                                              | •<br>•                                |
| ddress:<br>p:<br>Mdf Address<br>Rated Persons<br>Name Date of Birth                                                                                     | City:<br>Address Type:*                | Relationship | State:<br>Current Address:                                                          | • • • • • • • • • • • • • • • • • • • |
| Add Address Add Address Add Address Name Date of Birth No Results Returned.                                                                             | Cibr:<br>Address Type:*                | Relationship | State: Current Address:                                                             | Resides in home                       |
| ddress:<br>p:<br>Add Address<br>stated Persons<br>No Results Returned.<br>Date of Birth                                                                 | Cibr:<br>Address Type:*                | Relationship | State:<br>Current Address:                                                          | Resides in home                       |
| Add Address  Add Address  Interference  Name Date of Birth No Results Returned.  Irst Name:*                                                            | City:<br>Address Type:"                | Relationship | State: Current Address:                                                             | • Resides in home                     |
| ddress:<br>p:<br>dd Address<br>Name Date of Birth<br>Ist Address<br>Name Date of Birth                                                                  | City:<br>Address Type:*                | Relationship | State:<br>Current Address:<br>Last Name: "<br>Resides in Home:"                     |                                       |
| ddress:<br>p:<br>dd Address<br>Name Date of Birth<br>No Results Returned.<br>rst Name:*<br>ate of Birth:                                                | Cibr:<br>Address Type:*                | Relationship | State: Current Address:                                                             | Resides in home                       |
| ddress:<br>p:<br>Mated Persons<br>Name Date of Birth<br>No Results Returned.<br>rst Name:*<br>Md Retailed Person                                        | Cibr:<br>Address Type:*                | Relationship | State:<br>Current Address:<br>Last Name: *<br>Resides in Home:*                     | Resides in home                       |
| ddress:<br>p:<br>Add Address<br>stated Persons<br>Mame Date of Birth<br>Ins Results Returned.<br>Add Related Person                                     | City:<br>Address Type:*                | Redstionship | State:<br>Current Address:<br>Last Name: *<br>Resides in Home;*                     |                                       |
| Add Results Antoneo.  ddress:  p:  Add Address  elated Persons  Nome Date of Birth:  rst Name:*  Add Results Returned.   Add Results Person             | Cibr:<br>Address Type:*                | Relationship | State:<br>Current Address:<br>Last Name: *<br>Resides in Home:*                     | Resides in home                       |
| ddress:                                                                                                    | City:<br>Address Type:*                | Relationship | State:<br>Current Address:<br>Last Name: *<br>Resides in Home:*                     | Resides in home                       |
| ddress:<br>p:<br>Add Address<br>Hated Persons<br>Name Date of Birth:<br>Irst Name:*<br>atle of Birth:<br>Mdd Related Person<br>atlus History.<br>Status | City:<br>Address Type:*                | Relationship | State:<br>Current Address:<br>Last Name: "<br>Resides in Home:"                     | Resides in home                       |
| to result returned.                                                                                                    | City:<br>Address Type:*                | Relationship | State: Current Address: Current Address: Last Name: * Resides in Home:* Status Date | Resides in home                       |
| dd Address                                                                                                    | City:<br>Address Type:*                | Relationship | State:<br>Current Address:<br>Last Name: *<br>Resides in Home:*<br>Status Date      | Resides in home                       |
| ated Persons                                                                                                    | City:<br>Address Type:"                | Redationship | State:<br>Current Address:<br>Last Name: *<br>Resides in Home:*<br>Status Date      | Resides in home                       |
| Artenik Meturee.                                                                                                    | City:<br>Address Type:*                | Relationship | State:<br>Current Address:<br>Last Name: *<br>Resides in Home:*<br>Status Date      | Resides in home                       |

## Launching the AP Search

AP Search Requests can be Launched from the AP Search Request Details page or the Provider Record by Public and State workers with the AP Search Worker security. Currently, Private Agency workers are not able to Launch AP Searches. AP Search Requests can also be launched from the Provider Record by Public Agency home study assessors who are assigned to the provider record and have the AP Search Executor security.

**Note:** A home study assessor with AP Search Executor security who does not have the AP Search Worker security will be able to **Launch** searches from the Provider Record but will not be able to access the AP Workload screen.

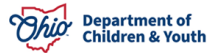

1. Launch the AP Search by clicking Save & Launch or Launch Search AP Search Request Details page (see steps above).

The Alleged Perpetrator Search Results grid appears.

**Note:** The **Alleged Perpetrator Search Criteria** section displays the **Request Details** that were used to conduct the **AP Search**. As indicated below in the blue outline, the search criteria is compared with any data available as of the date and time of the search and any allegations currently under appeal may not be returned.

2. Click the **view** button next to each result you wish to view.

**Important:** The **AP Search Results** are returned with the highest scoring results listed first in the **Search Results** list. However, just because a **Result Record** is returned by the **AP Search**, it does **NOT** necessarily mean that the **Result Record** is a **Match**. The **AP Search Worker** conducting the search has the responsibility to determine if the returned result(s) are a true **Match**.

| Alleged Perpetrator Search (                                                                               | Criteria                                      |                                        |                                    |                                         |                                              |                 |
|----------------------------------------------------------------------------------------------------|-----------------------------------------------|----------------------------------------|------------------------------------|-----------------------------------------|----------------------------------------------|-----------------|
| Last Name:                                                                                                 | Doe                                           |                                        |                                    |                                         |                                              |                 |
| First Name:                                                                                                | Jane                                          |                                        |                                    |                                         |                                              |                 |
| SSN:                                                                                                    | XXX-XX-XXXX                                   |                                        |                                    |                                         |                                              |                 |
| DOB:                                                                                                    | 01/01/1980                                    |                                        |                                    |                                         |                                              |                 |
| Gender:                                                                                                    | Female V                                      |                                        |                                    |                                         |                                              |                 |
| AKA:                                                                                                    |                                               |                                        |                                    |                                         |                                              |                 |
|                                                                                                    |                                               |                                        |                                    |                                         |                                              |                 |
| Criteria will be compared with d                                                                           | data as of 01/04/2024 06:02 AM. Allegation of | currently under appeal may not be re   | turned.                            |                                         |                                              |                 |
| Note: AP Search Requests are                                                                               | completed upon saving a Match Found or N      | latch Not Found letter or report. If m | ultiple found letters are          | needed for a single request, all lette  | ers must be saved before navigating away fro | om this screen. |
| Alleged Perpetrator Search F                                                                               | Results                                       |                                        |                                    |                                         |                                              |                 |
| Result(s) 1 to 15 of 30 / Page 1 of 2                                                                      | 2                                             |                                        |                                    |                                         |                                              |                 |
|                                                                                                    | Nama                                          |                                        |                                    |                                         |                                              |                 |
|                                                                                                    | Nallie                                        | Date Of Birth                          | Gender                             | SSN 🕖                                   |                                              | Address         |
| view Does, Janet                                                                                           | Nallie                                        | Date Of Birth                          | Gender<br>Male                     | SSN 🕖                                   | Unknown                                      | Address         |
| view Does, Janet<br>Related Persons:                                                                       | Ndille:                                       | Date Of Birth<br>01/01/1990            | Gender<br>Male                     | SSN 🕖<br>XXX-XX-XXXX                    | Unknown                                      | Address         |
| view Does, Janet<br>Related Persons:                                                                       | маше                                          | Date Of Birth 01/01/1990               | Gender<br>Male<br>Female           | SSN 🗭<br>XXX-XX-XXXXX<br>XXX-XX-XXXXX   | Unknown                                      | Address         |
| view Does Janet<br>Related Persons:<br>view Doe Jan<br>Related Persons:                                    | Naine                                         | Date Of Birth 01/01/1990 08/01/1984    | Gender<br>Male<br>Female           | SSN 🕢<br>X00-XX-000X<br>X00-XX-000X     | Unknown                                      | Address         |
| view         Does_Janet           Related Persons:         View           Doe_Jan         Related Persons: | Name                                          | Date Of Birth 01/01/1990 08/01/1984    | Gender<br>Male<br>Female<br>Female | \$\$N (2)<br>X00-00-X00X<br>X00-X0-X00X | Unknown                                      | Address         |

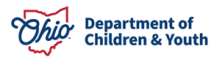

The **Disposition Details** screen appears.

- 3. If the result is determined to be a match, click the **Found Letter** link to generate the **AP Match Found Letter or Report**.
- 4. If the result is NOT determined to be a match, and you would like to review the next **Disposition Details** record, click, **Next**, to move to the next record to determine if remaining records are a possible **Match**.
- 5. If the result is NOT determined to be a match, or if you are not ready to generate the report, click, **Close** to return to the **AP Search Results** screen to generate the **Match Not Found Letter**, **Complete with No Letter**.
- 6. Complete the AP Search Request by generating and saving either the Match Found or the Match Not Found Letter or Report.
- 7. Click the **Close/Complete** button to return to the AP Filter Results screen without completing the AP Search Request.

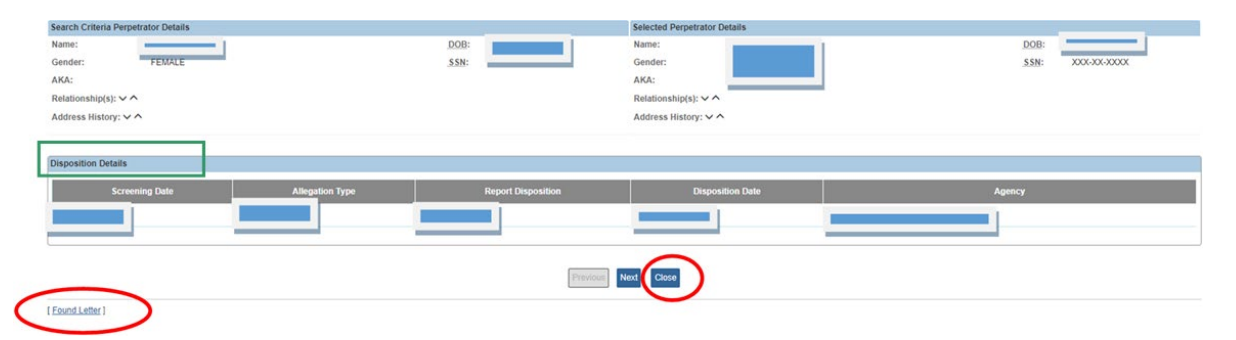

#### **Results**

The Alleged Perpetrator Search will only match and return results for Substantiated allegations. Until January 2024, Indicated allegations were also included.

When an allegation disposition is marked as "under appeal" the search will exclude these records for the purpose of matching and returning results until the appeal is resolved or the Appeal Filed Date is greater than 30 days and the system marks the appeal period as expired. These allegations are then returned for matching and returning results

## Generating the Match Found or No Match Found Letter/Report

1. To Generate the Match Found letter, click the **Found Letter** link from the **Disposition Details** screen.

| Search Criteria Perpetrator Details |                  |                    | Selected Perpetrator Details |                  |
|-------------------------------------|------------------|--------------------|------------------------------|------------------|
| Name:                               |                  | 008:               | Name:                        | DOB:             |
| Gender: FEMALE                      |                  | SSN:               | Gender:                      | SSN: XXX-XX-XXXX |
| AKA:                                |                  |                    | AKA:                         |                  |
| Relationship(s): V ^                |                  |                    | Relationship(s): V ^         |                  |
| Address History: 🗸 🔨                |                  |                    | Address History: V ^         |                  |
| Disposition Details                 |                  |                    |                              |                  |
| Screening Date                      | Allocation Tune  | Report Disposition | Disposition Date             | Annor            |
| Screening Date                      | Allegation Type  | Report Disposition | Disposition Date             | Agency           |
| Screening Date                      | Allegation Type  | Report Disposition | Disposition Date             | Agency           |
| Screening Date                      | Allegation Type  | Report Disposition | Disposition Date             | Agency           |
| Screening Date                      | Alliegation Type | Report Disposition | Disposition Date             | Agency           |

The Document Details screen appears.

2. Click the Generate Report button.

| Document Details Document Category: Work-Item ID: Task ID: Thosement Minton: | 8310404<br>8510404 | Document Title:<br>Work-Item Reference:<br>Task Reference: | Notice of Perpetrator Match Found |      |
|------------------------------------------------------------------------------|--------------------|------------------------------------------------------------|-----------------------------------|------|
| ID                                                                           | Date Created       | Employee ([)                                               |                                   | Name |
| Generate Report                                                              |                    |                                                            |                                   |      |

The Notice of Perpetrator Match Found parameter screen appears.

- 3. Select the Report Type you wish to generate.
  - The Match Found Report does not include a header/signature line.
  - The Match Found Letter includes a header and signature line.

#### 4. Click the **Generate Report** button.

| Notice of Perpetrator Match Found |                                          |
|-----------------------------------|------------------------------------------|
| Requestor Name Prefix:            | <b>T</b>                                 |
| Requestor Name:                   |                                          |
| Requesting Agency:                |                                          |
| Address:                          |                                          |
| City:                             |                                          |
| State:                            |                                          |
| Zip:                              |                                          |
| Report Type: *                    |                                          |
| Generale Report Cancel            | Match Found Report<br>Match Found Letter |

The Report or Letter appears.

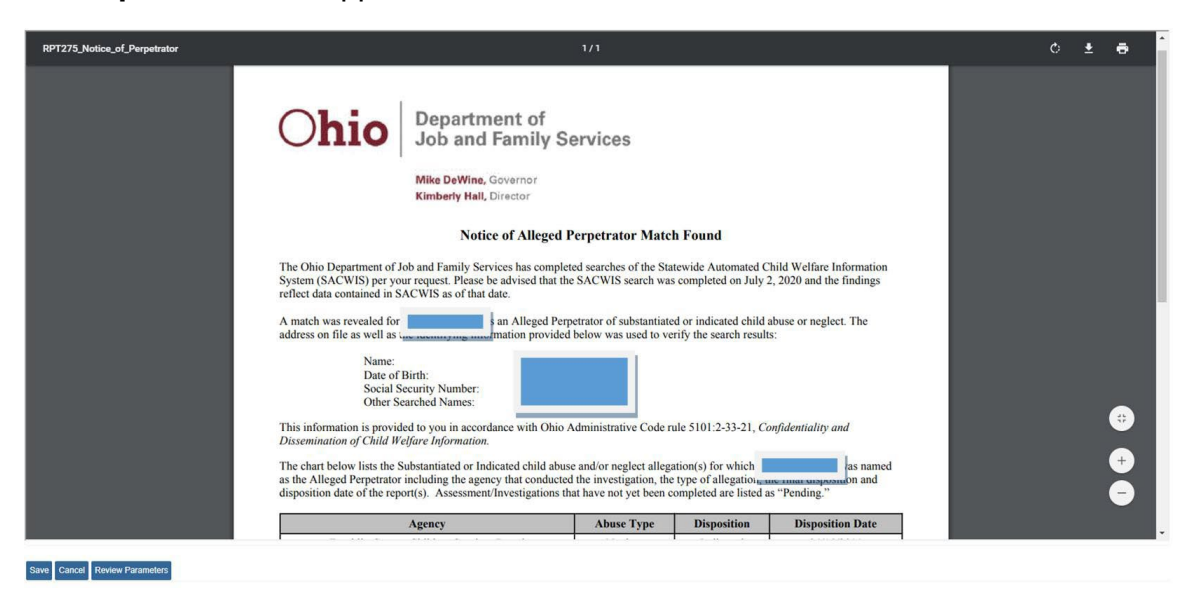

- 5. Click **Save** to save the letter and **Complete** the request.
- 6. Click Cancel to return to the AP Search Results screen without saving.
- 7. Click Review Parameters to return to the Parameter screen.

| Ohio                                                                                    | Department of<br>Job and Family Services                                                                                                    |
|-----------------------------------------------------------------------------------------|----------------------------------------------------------------------------------------------------|
|                                                                                         | Mike DeWine, Governor<br>Kimberly Hall, Director                                                                                                    |
|                                                                                         | Notice of Alleged Perpetrator Match Found                                                                                                    |
| 07/02/2020                                                                              |                                                                                                    |
| Des                                                                                     |                                                                                                    |
| The Ohio Department of Job<br>System (SACWIS) per your<br>reflect data contained in SAG | and Family Services has completed searches of the Statewide Automated Child Welfare Information<br>request. Please be advised that the SACWIS search was completed on July 2, 2020 and the findings<br>WIS as of that date. |
|                                                                                         | 1 CONTRACTOR AND A CONTRACTOR POLICY AND AND A CONTRACTOR AND AND AND AND AND AND A CONTRACTOR AND AND AND AND AND AND A CONTRACTOR AND AND AND AND AND AND AND AND AND AND                                                 |

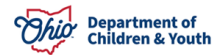

#### Example of the Notice of Perpetrator Match Found Report

**Note:** There is now a dynamic footer on the Match Found report that provides a description of the allegation(s).

|                                                                                                    | 1                                                                                                    | 2                                                                                                    |                                                                                                    |                                                                                                    |
|----------------------------------------------------------------------------------------------------|----------------------------------------------------------------------------------------------------|----------------------------------------------------------------------------------------------------|----------------------------------------------------------------------------------------------------|----------------------------------------------------------------------------------------------------|
| Ohio                                                                                                    | Department of                                                                                                    | of<br>Iv Services                                                                                                    |                                                                                                    |                                                                                                    |
|                                                                                                    |                                                                                                    | ly Dervices                                                                                                    |                                                                                                    |                                                                                                    |
|                                                                                                    | Mike DeWine, Governor<br>Kimberly Hall, Director                                                                                                    |                                                                                                    |                                                                                                    |                                                                                                    |
|                                                                                                    | Notice of All                                                                                                    | eged Perpetrator Mate                                                                                                    | h Found                                                                                                    |                                                                                                    |
| 07/02/2020                                                                                                    |                                                                                                    |                                                                                                    |                                                                                                    |                                                                                                    |
| Dear                                                                                                    |                                                                                                    |                                                                                                    |                                                                                                    |                                                                                                    |
| The Ohio Department o<br>System (SACWIS) per y<br>reflect data contained in                                                                                                    | f Job and Family Services has<br>your request. Please be advised<br>SACWIS as of that date.                                                                                                    | completed searches of the St<br>that the SACWIS search wa                                                                                                    | atewide Automated Ch<br>is completed on July 2                                                                                                    | ild Welfare Information<br>2020 and the findings                                                                                                    |
| A match was revealed for<br>address on file as well a                                                                                                    | or an Alleg<br>is the identifying information p                                                                                                    | ed Perpetrator of substantiat<br>rovided below was used to v                                                                                                    | ed or indicated child a<br>erify the search results                                                                                                    | buse or neglect. The                                                                                                    |
| Name<br>Date                                                                                                    | of Birth:                                                                                                    |                                                                                                    |                                                                                                    |                                                                                                    |
| Socia<br>Other                                                                                                    | I Security Number:<br>Searched Names:                                                                                                    | Ohio Administrativa Code                                                                                                    |                                                                                                    |                                                                                                    |
| Social<br>Other<br>This information of Child<br>The chart below lists th<br>as the Alleged Perpetrat<br>disposition date of the re                                                                                                    | I Security Number:<br>Searched Names:<br>vided to you in accordance with<br>Welfare Information.<br>e Substantiated or Indicated ch<br>tor including the agency that co<br>eport(s). Assessment/Investiga                                                                                                    | n Ohio Administrative Code i<br>ild abuse and/or neglect alleg<br>inducted the investigation, th<br>tions that have not yet been                                                                                                    | rule 5101:2-33-21, Contaction(s) for which<br>e type of allegation, and<br>completed are listed as                                                                                                    | nfidentiality and<br>was named<br>annous assumation and<br>"Pending."                                                                                              |
| Socia<br>Other<br>This information is prov<br>Dissemination of Child<br>The chart below lists the<br>as the Alleged Perpetrat<br>disposition date of the re                                                                                                    | I Security Number:<br>Searched Names:<br>vided to you in accordance with<br><i>Welfare Information</i> .<br>e Substantiated or Indicated ch<br>ior including the agency that co<br>eport(s). Assessment/Investiga<br>Agency                                                                                                    | n Ohio Administrative Code<br>ild abuse and/or neglect alleg<br>nducted the investigation, th<br>titions that have not yet been<br>Abuse Type                                                                                                    | nule 5101:2-33-21, <i>Co</i><br>ation(s) for which<br>e type of allegation,<br>completed are listed as<br><b>Disposition</b>                                                                                                | nfidentiality and<br>was named<br>on and<br>"Pending."<br>Disposition Date                                                                                         |
| Socia<br>Other<br>This information is prov<br>Dissemination of Child<br>The chart below lists the<br>as the Alleged Perpetrat<br>disposition date of the r<br>may compare the second<br>may be a second to the second<br>may be a second to the second<br>Dissemination of Child                                                                                                    | I Security Number:<br>Searched Names:<br>vided to you in accordance with<br><i>Welfare Information</i> .<br>e Substantiated or Indicated ch<br>tor including the agency that co<br>cport(s). Assessment/Investiga<br>Agency<br>ontact the agency(ies) that conducted<br>vided to you in accordance with<br><i>Welfare Information</i> .                                                                                                    | n Ohio Administrative Code i<br>ild abuse and/or neglect alleg<br>inducted the investigation, th<br>tions that have not yet been<br>Abuse Type<br>ducted the investigations for<br>nonno-Administrative Code                                                                                                    | nule 5101:2-33-21, <i>Co</i><br>ation(s) for which<br>e type of allegation<br>completed are listed as<br><b>Disposition</b><br>additional information<br>rule 5101:2-33-21, <i>Co</i>                                       | nfidentiality and<br>vas named<br>on and<br>"Pending."<br>Disposition Date<br>about the allegation(s):<br>nfidentiality and                                        |
| Socia<br>Other<br>This information is pro<br>Dissemination of Child<br>The chart below lists thi<br>as the Alleged Perpetrat<br>disposition date of the n<br>may control of Child<br>Please be advised that c<br>agency only in accordar                                                                                                    | I Security Number:<br>Searched Names:<br>vided to you in accordance with<br><i>Welfare Information</i> .<br>a Substantiated or Indicated ch<br>tor including the agency that co<br>eport(s). Assessment/Investiga<br>Agency<br>ontact the agencv(ies) that control<br>wided to you in accordance with<br><i>Welfare Information</i> .<br>hild abuse and neglect report in<br>nee with Ohio Administrative O                                                                                                    | a Ohio Administrative Code i<br>ild abuse and/or neglect alleg<br>inducted the investigation, th<br>titions that have not yet been<br>Abuse Type<br>ducted the investigations for<br>neuron Administrative Code<br>information contained in SAC<br>Code rule.                                                                                                    | ation(s) for which<br>e type of allegation, and<br>completed are listed as<br>Disposition<br>additional information<br>rule 5101:2-33-21, Co<br>WIS is confidential ar                                                      | afidentiality and<br>vas named<br>on and<br>"Pending."<br>Disposition Date<br>about the allegation(s):<br>anfidentiality and<br>d can be released by your          |
| Social<br>Other<br>This information is prov<br>Dissemination of Child<br>The chart below lists the<br>as the Alleged Perpetrat<br>disposition date of the n<br>may cell<br>Dissemination as pro-<br>Dissemination of Child<br>Please be advised that c<br>agency only in accordar<br>Sincerely,                                                                                                   | I Security Number:<br>Searched Names:<br>vided to you in accordance with<br><i>Welfare Information</i> .<br>e Substantiated or Indicated chi<br>for including the agency that co-<br>eport(s). Assessment/Investiga<br>Agency<br>ontact the agency(ies) that come<br>vided to you in accordance with<br><i>Welfare Information</i> .<br>hild abuse and neglect report in<br>nee with Ohio Administrative O                                                                                                    | n Ohio Administrative Code and Administrative Code and                                                                                                    | nule 5101:2-33-21, <i>Co</i><br>ation(s) for which<br>e type of allegation, and<br>completed are listed as<br><b>Disposition</b><br>additional information<br>rule 5101:2-33-21, <i>Co</i><br>W1S is <u>confidential</u> ar | afidentiality and<br>was named ion and<br>"Pending."<br>Disposition Date<br>about the allegation(s):<br>afidentiality and<br>d can be released by your             |
| Social<br>Other<br>This information is prov<br>Dissemination of Child<br>The chart below lists th<br>as the Alleged Perpetrat<br>disposition date of the n<br>may ce<br>Hus unformation as pro<br>Dissemination of Child<br>Please be advised that c<br>agency only in accordar<br>Sincerely,<br>OFFICE OF FAMILIES                                                                               | I Security Number:<br>Searched Names:<br>vided to you in accordance with<br><i>Welfare Information</i> .<br>e Substantiated or Indicated ch<br>tor including the agency that co<br>eport(s). Assessment/Investiga<br>Agency<br>ontact the agencv(ies) that cone<br>wided to you in accordance with<br><i>Welfare Information</i> .<br>hild abuse and neglect report in<br>nece with Ohio Administrative O                                                                                                    | a Ohio Administrative Code i<br>ild abuse and/or neglect alleg<br>inducted the investigation, th<br>tions that have not yet been<br>Abuse Type<br>ducted the investigations for<br>in Unio Administrative Code<br>aformation contained in SAC<br>ode rule.                                                                                                    | ation(s) for which<br>e type of allegation<br>completed are listed as<br><b>Disposition</b><br>additional information<br>rule 5101:2-33-21, <i>Co</i><br>WIS is <u>confidential</u> ar                                      | afidentiality and<br>was named<br>or mention and<br>"Pending."<br>Disposition Date<br>about the allegation(s):<br>infidentiality and<br>id can be released by your |
| Socia<br>Other<br>This information is pro<br><i>Dissemination of Child</i><br>The chart below lists th<br>as the Alleged Perpetral<br>disposition date of the n<br>may cell<br>the association of the normal second<br>Dissemination of Child<br>Please be advised that c<br>agency only in accordar<br>Sincerely,<br>OFFICE OF FAMILIES<br>An Indicated report mec<br>neglect lack and conserved | I Security Number:<br>Searched Names:<br>vided to you in accordance with<br>Welfare Information.<br>a Substantiated or Indicated chi<br>tor including the agency that co-<br>e substantiated or Indicated chi<br>tor including the agency that co-<br>agency<br>Agency<br>ontact the agency(ies) that condi-<br>vided to you in accordance with<br>Welfare Information.<br>hild abuse and neglect report in<br>nee with Ohio Administrative O<br>S AND CHILDREN<br>ans the report determination by the<br>ment/investigation. | a Ohio Administrative Code a<br>ild abuse and/or neglect alleg<br>inducted the investigation, th<br>titions that have not yet been<br>Abuse Type<br>ducted the investigations for<br>in Onio Administrative Code<br>anoma Administrative Code<br>anoma administrative Code<br>anoma administrative Code<br>anoma administrative Code<br>in Onio Administrative Code<br>anoma administrative Code<br>anoma administrative Code<br>anoma administrative Code<br>anoma administrative Code<br>anoma administrative Code<br>anoma administrative Code<br>anoma administrative Code<br>anoma administrative Code<br>anoma administrative Code<br>anoma administrative Code<br>anoma administrative Code<br>administrative Code<br>adminis | ation(s) for which<br>e type of allegation, and<br>completed are listed as<br><b>Disposition</b><br>additional information<br>rule 5101:2-33-21, <i>Ca</i><br>WIS is <u>confidential</u> ar<br>or other isolated indic      | afidentiality and<br>vas named<br>on and<br>"Pending."<br>Disposition Date<br>about the allegation(s):<br>afidentiality and<br>d can be released by your           |

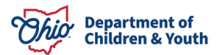

#### Example of the Notice of Perpetrator No Match Found Letter

| Ohio                                                                 | Department of                                                                                                    |
|----------------------------------------------------------------------|----------------------------------------------------------------------------------------------------|
| Onio                                                                 | Job and Family Services                                                                                                    |
|                                                                      | Mike DaWine Governor                                                                                                    |
|                                                                      | Kimberly Hall, Director                                                                                                    |
|                                                                      |                                                                                                    |
|                                                                      | Notice of Alleged Perpetrator No Match Found                                                                                                    |
| 07/02/2020                                                           |                                                                                                    |
|                                                                      |                                                                                                    |
|                                                                      |                                                                                                    |
| Dear                                                                 | r'                                                                                                    |
| The Ohio Department<br>System (SACWIS) per<br>reflect data contained | of Job and Family Services has completed searches of the Statewide Automated Child Welfare Information<br>r your request. Please be advised that the SACWIS search was completed on July 2, 2020 and the findings<br>in SACWIS as of that date. |
| No match was reveale                                                 | d for as an Alleged Perpetrator of Substantiated or Indicated Child Abuse and/or Neglect.                                                                                                    |
| The address on file as                                               | well as the identifying information provided below was used to verify the search results:                                                                                                    |
|                                                                      | Name:<br>Date of Birth:                                                                                                    |
|                                                                      | Social Security Number:<br>Other Searched Names:                                                                                                    |
| This information is pro<br>Dissemination of Child                    | ovided to you in accordance with Ohio Administrative Code rule 5701:2-33-21, Confidentiality and<br>d Welfare Information.                                                                                                    |
| Please be advised that<br>agency only in accord                      | child abuse and neglect report information contained in SACWIS is <u>confidential</u> and can be released by your<br>ance with Ohio Administrative Code rule.                                                                                   |
| Sincerely,                                                           |                                                                                                    |
| OFFICE OF FAMILIE                                                    | ES AND CHILDREN                                                                                                    |
|                                                                      |                                                                                                    |
|                                                                      |                                                                                                    |
|                                                                      |                                                                                                    |
|                                                                      |                                                                                                    |
|                                                                      |                                                                                                    |
|                                                                      |                                                                                                    |
|                                                                      |                                                                                                    |
|                                                                      |                                                                                                    |
|                                                                      |                                                                                                    |
|                                                                      |                                                                                                    |
|                                                                      |                                                                                                    |
|                                                                      |                                                                                                    |
|                                                                      |                                                                                                    |

#### **Generating the AP Search Workload Data Summary Report**

- 1. From the **AP Search Workload** screen, select the **Filter Criteria** you wish to include in your report.
- 2. Click the Filter button to display the AP Filter Results List (outlined in blue).
- 3. Click the **Generate Report** button.

| Merge Person              | Alleged Perpetrator Search Workload                                                                                     | đ                                 |                                         |                                         |       |
|---------------------------|----------------------------------------------------------------------------------------------------|-----------------------------------|-----------------------------------------|-----------------------------------------|-------|
| Merge Case                | From Request Date:                                                                                                    | <b>**</b>                         | To Request Date:                        | í í í í í í í í í í í í í í í í í í í   |       |
| Identify Duplicate Person | From Completed Date:                                                                                                    |                                   | To Completed Date:                      | <b>````````````````````````````````</b> |       |
| Associate Case            | Agency Type:                                                                                                    | Public •                          | Agency:                                 |                                         |       |
| AP Workload               | Request Type:                                                                                                    | · ·                               | Request Reason:                         | · · · ·                                 |       |
| Restrict CaseIntake       | Request Status:                                                                                                    | Pending •                         |                                         |                                         |       |
| Geographical Designations | Last Name:                                                                                                    |                                   | First Name:                             |                                         |       |
| Case Closure              | SSN:                                                                                                    |                                   | DOB:                                    | Intel                                   |       |
| AFCARS                    | Include AKA Names                                                                                                    |                                   | Gender:                                 |                                         |       |
|                           |                                                                                                    |                                   |                                         |                                         | _     |
|                           | Sort Results By:                                                                                                    | Request Date(Descending) •        | Created in Error:      Exclude      Inc | lude                                    |       |
| ſ                         | FREE Clear<br>AD Finte Results<br>Add New Require<br>Results 16 of dots Program<br>Created Data Require<br>Created Data | nt Type Request Reason Person Nar | nel 10 Gender 0006 Statusi Status Date  | Requesting Agency Created in 1          | Error |

The **Document Details** screen appears.

- 4. Select the **Report Output Format**. (Note: Excel is the recommended format.)
- 5. Click the **Generate Report** button.

| Document Details            |              |                      |                    |      |
|-----------------------------|--------------|----------------------|--------------------|------|
| Document Category:          |              | Document Title:      | AP Workload Report |      |
| Work-Item ID:               | 9012660      | Work-Item Reference: | Employee ID        |      |
| Task ID:                    | -1           | Task Reference:      |                    |      |
| Document History            |              |                      |                    |      |
| ID                          | Date Created | Employe              | ee <u>ID</u>       | Name |
|                             |              |                      |                    |      |
| Decument History            | _            |                      |                    |      |
|                             |              |                      |                    |      |
| Select Report Output Format |              |                      |                    |      |
| PDF                         |              |                      |                    |      |
| Excel                       |              |                      |                    |      |
|                             |              |                      |                    |      |
| Generate Report             |              |                      |                    |      |
|                             |              |                      |                    |      |
|                             |              |                      |                    |      |

6. If the following screen appears, click the **Click here to open report** link.

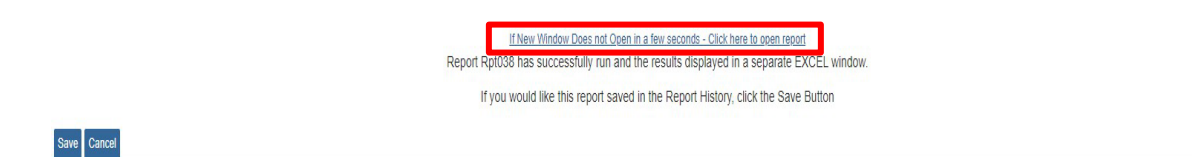

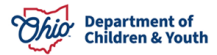

7. The AP Search Workload Data Summary Report appears.

| Alleged Perpetrator Workload Report |                                                                                                    |           |             |        |            |         |         |           |                |              |                   |
|-------------------------------------|----------------------------------------------------------------------------------------------------|-----------|-------------|--------|------------|---------|---------|-----------|----------------|--------------|-------------------|
|                                     |                                                                                                    |           |             |        |            |         |         |           |                |              |                   |
| Report Date: Jul 2, 2               | &eport Date: bit 2, 2009;10:45 AM                                                                               |           |             |        |            |         |         |           |                |              |                   |
| Request Date(Des                    | usst Date(Descending) PUBLIC -100                                                                               |           |             |        |            |         |         |           |                |              |                   |
| Selected Paramet                    | i de la contra de la contra de la contra de la contra de la contra de la contra de la contra de la contra de la |           |             |        |            |         |         |           |                |              |                   |
|                                     |                                                                                                    |           |             |        |            |         |         |           |                |              |                   |
| Agency Type: Publ                   | ic                                                                                                    |           |             |        |            |         |         |           |                |              |                   |
| CR Status: Pending                  |                                                                                                    |           |             |        |            |         |         |           |                |              |                   |
| Include AKA Nam                     | es: No                                                                                                    |           |             |        |            |         |         |           |                |              |                   |
| Sort Results By: Ro                 | equest Date(Descending)                                                                                         |           |             |        |            |         |         |           |                |              |                   |
| Created in Error: No                |                                                                                                    |           |             |        |            |         |         |           |                |              |                   |
|                                     |                                                                                                    |           |             |        |            |         |         |           |                |              |                   |
| Totals                              |                                                                                                    |           |             |        |            |         |         |           |                |              |                   |
| Pending Requests                    | Total: 5,985                                                                                                    |           |             |        |            |         |         |           |                |              |                   |
| Completed Request                   | s Total: 0                                                                                                    |           |             |        |            |         |         |           |                |              |                   |
| Submitted to State                  | Total: 0                                                                                                    |           |             |        |            |         |         |           |                |              |                   |
| Recalled Requests                   | Totals: 0                                                                                                    |           |             |        |            |         |         |           |                |              |                   |
| Returned to Reque                   | Arturnel to Requests Totals: 0                                                                                  |           |             |        |            |         |         |           |                |              |                   |
| Total Number of Requests: 5985      |                                                                                                    |           |             |        |            |         |         |           |                |              |                   |
|                                     |                                                                                                    |           |             |        |            |         |         |           |                |              |                   |
| Details                             |                                                                                                    |           |             |        |            |         |         |           |                |              |                   |
| Request Date                        | First Name                                                                                                    | Last Name | SSN         | Gender | DOB        | Status  | Address | AKA Names | Completed Date | Completed By | Requesting Agency |
| 06/30/2020                          | Person 1                                                                                                    | Person    | 200-01-000  | Male   | 01/01/2020 | Pending |         |           |                |              | Private Agency    |
| 06/30/2020                          | Person 2                                                                                                    | Person    | 300-00-0003 | Female | 01/01/2020 | Pending |         |           |                |              | Public Agency     |

If you encounter issues with the Alleged Perpetrator functionality, please contact the DCY Children Services Operational Support Team at <a href="https://odjfs2.my.site.com/CustomerCareCenter">https://odjfs2.my.site.com/CustomerCareCenter</a>.

If you require information about a submitted request, please contact <u>OSAPSrequest@childrenandyouth.ohio.gov</u>.

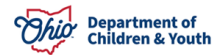